### 領域間の変動成分を知りたい

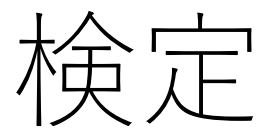

例

## "A","B","C"領域間で強度に違いがある成分を抽出する

手順

# 1. "A", "B", "C"のROIを設定 2. データ行列テーブル計算 2. ☆〜

3.検定 4.PCA 5.PLS

手順

# 1. "A", "B", "C"のROIを設定 2. データ行列テーブル計算 2. ☆〜

3.検定 4.PCA 5.PLS

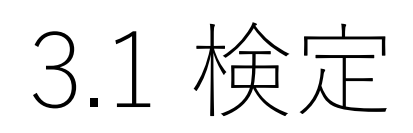

検定を行います。 2群の場合はt検定、3群以上はANOVAを用いて計算します。 各ROIの中の各測定点が標本として扱われます。

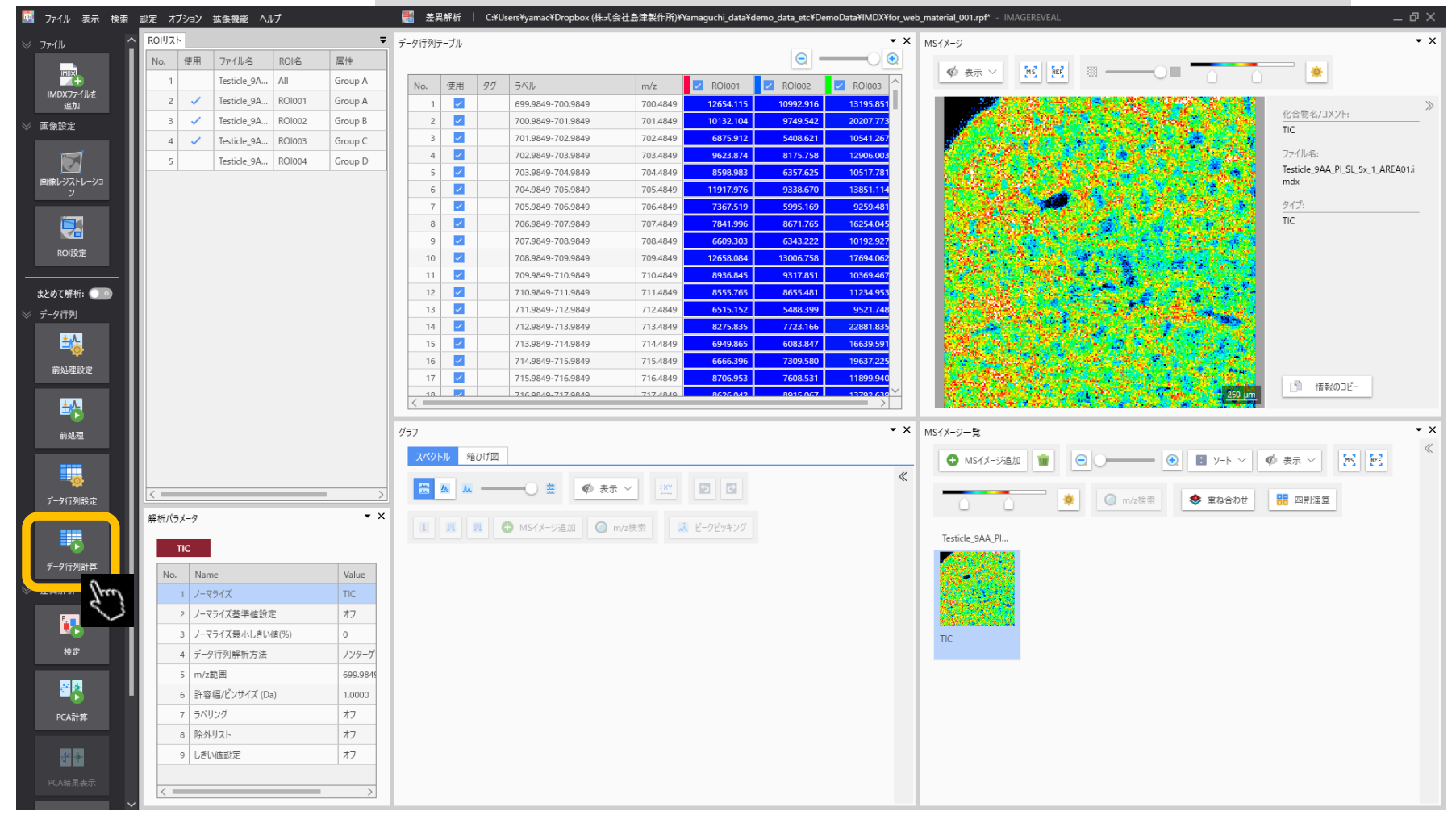

### 3.2 計算中ダイアログ

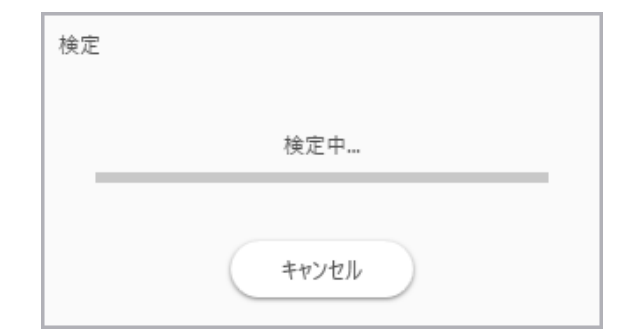

### 3.3 検定結果が表示されます。 Р値の他に、平均、標準偏差、比等の基礎統計も一緒に計算されます。

| 🔜 ファイル 表示 検索    | 設定れ         | プション   | 拡張機能 へ      | ルプ      |     |      |                                                                                                    | 🧏 ž        | 異解析   C:¥Users¥yamac¥ | Dropbox (株 | 式会社島津製作所)¥Yama | iguchi_data¥demo_data_ | _etc¥DemoData¥IMDX¥f | for_web_material_001.r | pf* - IMAGEREVEAL C                                | ₽×  |
|-----------------|-------------|--------|-------------|---------|-----|------|----------------------------------------------------------------------------------------------------|------------|-----------------------|------------|----------------|------------------------|----------------------|------------------------|----------------------------------------------------|-----|
| × 771ル          | ROIUZ       | ٢      |             | ÷       | データ | 9行列テ | ーブル                                                                                                    |            |                       |            |                |                        |                      | • ×                    | MSイメージ                                             | • × |
|                 | No.         | 使用     | ファイル名       | ROI名    |     |      |                                                                                                    |            |                       |            |                |                        |                      |                        |                                                    |     |
|                 | 1           |        | Testicle_9A | All     |     | No.  | 使用                                                                                                    | 9 <i>1</i> | ラベル                   | m/z        | L(Group A)     | 比(Group B)             | 比(Group C)           | P值 (ANOVA)             |                                                    |     |
| IMDXファイルを<br>追加 | 2           | 1      | Testicle_9A | ROI001  | LE  | 1    | ~                                                                                                    |            | 699.9849-700.9849     | 700.4849   | 0.959          | 0.833                  | 1.000                | 2.655e-0               |                                                    | >>  |
| ≫ 画像設定          | 3           | ~      | Testicle_9A | ROI002  |     | 2    | <ul> <li>Image: A second second s</li></ul> |            | 700.9849-701.9849     | 701.4849   | 0.501          | 0.482                  | 1.000                | 6.757e-0               | 化合物名/JX/ト:<br>IC                                   | -   |
|                 | 4           | ~      | Testicle_9A | RO1003  |     | 3    | ~                                                                                                    |            | 701.9849-702.9849     | 702.4849   | 0.652          | 0.513                  | 1.000                | 7.247e-0               |                                                    |     |
|                 | 5           |        | Testicle_9A | RO1004  |     | 4    | ~                                                                                                    |            | 702.9849-703.9849     | 703.4849   | 0.746          | 0.633                  | 1.000                | 1.590e-0               | ファイル名:<br>Terticle DAA DI SL Ev. 1 APEA01          | -   |
| 画像レジストレーショ      |             |        |             |         |     | 5    |                                                                                                    |            | 703.9849-704.9849     | 704.4849   | 0.818          | 0.604                  | 1.000                | 4.923e-0               | mdx                                                |     |
| <u>у</u>        |             |        |             |         |     | 7    | ×                                                                                                    |            | 704.9849-705.9849     | 705.4049   | 0.880          | 0.674                  | 1.000                | 4.506e-0               | 947:                                               |     |
|                 |             |        |             |         |     | 8    |                                                                                                    |            | 706.9849-707.9849     | 707.4849   | 0.482          | 0.534                  | 1.000                | 6.313e-0               | тс                                                 | -   |
|                 |             |        |             |         |     | 9    | ~                                                                                                    |            | 707.9849-708.9849     | 708.4849   | 0.648          | 0.622                  | 1.000                | 1.241e-0               | <ul> <li>Second State State State State</li> </ul> |     |
| ROI設定           |             |        |             |         |     | 10   | <ul> <li>Image: A second second s</li></ul> |            | 708.9849-709.9849     | 709.4849   | 0.715          | 0.735                  | 1.000                | 3.245e-0               |                                                    |     |
|                 |             |        |             |         |     | 11   | ~                                                                                                    |            | 709.9849-710.9849     | 710.4849   | 0.862          | 0.899                  | 1.000                | 6.919e-0               |                                                    |     |
| まとめて解析: 🕕 💿     |             |        |             |         |     | 12   | ~                                                                                                    |            | 710.9849-711.9849     | 711.4849   | 0.762          | 0.770                  | 1.000                | 2.248e-0               |                                                    |     |
| ≫ データ行列         |             |        |             |         |     | 13   | ~                                                                                                    |            | 711.9849-712.9849     | 712.4849   | 0.684          | 0.576                  | 1.000                | 1.088e-0               |                                                    |     |
| ±.∧.            |             |        |             |         |     | 14   |                                                                                                    |            | 712.9849-713.9849     | 713.4849   | 0.362          | 0.338                  | 1.000                | 8.814e-0               |                                                    |     |
| - <b></b>       |             |        |             |         |     | 15   | ×                                                                                                    |            | 713.9649-715.9849     | 715.4849   | 0.418          | 0.300                  | 1.000                | 2.055e-0               |                                                    |     |
| 前処理設定           |             |        |             |         |     | 17   | ~                                                                                                    |            | 715.9849-716.9849     | 716.4849   | 0.732          | 0.639                  | 1.000                | 2.814e-0               |                                                    |     |
|                 |             |        |             |         |     | 18   |                                                                                                    |            | 716.08/0-717.08/0     | 717 /8/9   | 0.625          | 0.646                  | 1.000                | 5.138                  | 作報のコピー     情報のコピー                                  |     |
| ₩.              |             |        |             |         |     |      |                                                                                                    |            |                       |            |                |                        |                      | 7                      |                                                    | _   |
| 前処理             |             |        |             |         | グラフ | 7    |                                                                                                    |            |                       |            |                |                        |                      | • ×                    | MSイメージー覧                                           | • × |
|                 |             |        |             |         |     | スペクト | ル 匊                                                                                                    | 77月図       |                       |            |                |                        |                      |                        |                                                    | «   |
|                 |             |        |             |         | 1.5 |      |                                                                                                    |            |                       |            |                |                        |                      |                        |                                                    |     |
| <b>*</b>        | <           |        | _           | >       |     | 8    | <u>A</u>                                                                                                    |            |                       | < ixy      |                | Щ Щ С м                | 1Sイメージ追加 🛛 🥥 m       | √z検索                   |                                                    |     |
| アータ行列設定         | 4Z XF / (*= | -V_/2  |             | • x     | 1.5 |      |                                                                                                    |            |                       |            |                |                        |                      |                        |                                                    |     |
|                 | 89917C2     | ////   |             |         |     | v. P | ビークビッゴ                                                                                                    | キング        |                       |            |                |                        |                      |                        |                                                    |     |
|                 |             | TIC    |             |         | 1.1 |      |                                                                                                    |            |                       |            |                |                        |                      |                        |                                                    |     |
| データ行列計算         | No.         | Nan    | 1e          |         |     |      |                                                                                                    |            |                       |            |                |                        |                      |                        | Tarticle GAA DI                                    |     |
| ≫ 差異解析          |             | 1 /- 7 | ライズ         |         |     |      |                                                                                                    |            |                       |            |                |                        |                      |                        |                                                    |     |
|                 |             | 2 /-3  | ライズ基準値設     | TP:     |     |      |                                                                                                    |            |                       |            |                |                        |                      |                        |                                                    |     |
|                 |             | 3 /-7  | ライズ最小しきい    | )値(%)   |     |      |                                                                                                    |            |                       |            |                |                        |                      |                        |                                                    |     |
| 検定              |             | 4 7-4  | 7行列解析方法     | 100(10) |     |      |                                                                                                    |            |                       |            |                |                        |                      |                        |                                                    |     |
|                 |             | 5 m/z  | 新田          |         |     |      |                                                                                                    |            |                       |            |                |                        |                      |                        |                                                    |     |
| <b>₩</b> ₩      |             | c 社会   | ****        | 1-1     |     |      |                                                                                                    |            |                       |            |                |                        |                      |                        | IIC.                                               |     |
|                 |             | 7 5/1  |             | , u)    |     |      |                                                                                                    |            |                       |            |                |                        |                      |                        |                                                    |     |
| PCA計算           |             | 0 164  | 1171        |         |     |      |                                                                                                    |            |                       |            |                |                        |                      |                        |                                                    |     |
|                 |             | 0 际外   |             |         |     |      |                                                                                                    |            |                       |            |                |                        |                      |                        |                                                    |     |
|                 |             | 9 Lai  | 州田設大ビ       |         |     |      |                                                                                                    |            |                       |            |                |                        |                      |                        |                                                    |     |
| PCA結果表示         | < =         |        | _           | >       |     |      |                                                                                                    |            |                       |            |                |                        |                      |                        |                                                    |     |
|                 | ~           |        |             |         |     |      |                                                                                                    |            |                       |            |                |                        |                      |                        |                                                    |     |

#### 3.4 検定結果

#### スクロールバーを右に移動して検定結果中のP値を表示します。

| ラベル               | P値 (ANOVA) | ROI001    | Z RO1002  | Z ROI003  |
|-------------------|------------|-----------|-----------|-----------|
| 699.9849-700.9849 | 2.655e-001 | 12654.115 | 10992.916 | 13195.851 |
| 700.9849-701.9849 | 6.757e-008 | 10132.104 | 9749.542  | 20207.773 |
| 701.9849-702.9849 | 7.247e-004 | 6875.912  | 5408.621  | 10541.267 |
| 702.9849-703.9849 | 1.590e-002 | 9623.874  | 8175.758  | 12906.003 |
| 703.9849-704.9849 | 4.923e-003 | 8598.983  | 6357.625  | 10517.781 |
| 704.9849-705.9849 | 1.799e-002 | 11917.976 | 9338.670  | 13851.114 |
| 705.9849-706.9849 | 4.506e-002 | 7367.519  | 5995.169  | 9259.481  |
| 706.9849-707.9849 | 6.313e-007 | 7841.996  | 8671.765  | 16254.045 |
| 707.9849-708.9849 | 1.241e-002 | 6609.303  | 6343.222  | 10192.927 |
| 708.9849-709.9849 | 3.245e-002 | 12658.084 | 13006.758 | 17694.062 |
| 709.9849-710.9849 | 6.919e-001 | 8936.845  | 9317.851  | 10369.467 |
| 710.9849-711.9849 | 2.248e-001 | 8555.765  | 8655.481  | 11234.953 |
| 711.9849-712.9849 | 1.088e-002 | 6515.152  | 5488.399  | 9521.748  |
| 712.9849-713.9849 | 8.814e-017 | 8275.835  | 7723.166  | 22881.835 |
| 713.9849-714.9849 | 1.352e-011 | 6949.865  | 6083.847  | 16639.591 |
| 714.9849-715.9849 | 2,055e-014 | 6666.396  | 7309.580  | 19637.225 |
| 715.9849-716.9849 | 2.814e-002 | 8706.953  | 7608.531  | 11899.940 |
| 716 98/9-717 98/9 | 5,000,000  |           |           |           |

### 3.5 検定結果

#### ラベル行(先頭の行)をクリックするとソートされます。 もう一度クリックすると逆順にソートされます。 P値の小さなものほど群間で差があるので小さな物を選びます。

| ROI003     | ROI002      | ROI001      | P値(ANOVA)  | ラベル               |
|------------|-------------|-------------|------------|-------------------|
| 285789.467 | 91789.399   | 52242.364   | 5.473e-12  | 884.9849-885.9849 |
| 157633.888 | 51295.158   | 34271.553   | 6.900e-090 | 885.9849-886.9849 |
| 82594.137  | 25189.451   | 19271.791   | 3.803e-068 | 886.9849-887.9849 |
| 93078.101  | 181415.160  | 234383.157  | 6.507e-057 | 808.9849-809.9849 |
| 788355.094 | 1145936.176 | 1029824.289 | 2.141e-055 | 794.9849-795.9849 |
| 52094.504  | 102214.370  | 127446.486  | 5.591e-038 | 809.9849-810.9849 |
| 461295.998 | 629022.646  | 561465.069  | 2.261e-031 | 795.9849-796.9849 |
| 19515.117  | 45687.246   | 63879.104   | 1.042e-026 | 836.9849-837.9849 |
| 185697.615 | 263831.297  | 237984.460  | 8.475e-020 | 796.9849-797.9849 |
| 27921.519  | 11665.185   | 11304.263   | 1.575e-019 | 887.9849-888.9849 |
| 13705.871  | 32126.783   | 41268.920   | 3.825e-017 | 880.9849-881.9849 |
| 22881.835  | 7723.166    | 8275.835    | 8.814e-017 | 712.9849-713.9849 |
| 17213.010  | 25713.948   | 38503.050   | 2.571e-015 | 837.9849-838.9849 |
| 24166.905  | 9815.346    | 9259.066    | 4.194e-015 | 724.9849-725.9849 |
| 19637.225  | 7309.580    | 6666.396    | 2.055e-014 | 714.9849-715.9849 |
| 16639.591  | 6083.847    | 6949.865    | 1.352e-011 | 713.9849-714.9849 |
| 8770.264   | 20589.488   | 25161.434   | 9.534e-011 | 881.9849-882.9849 |
| 50300 121  | 86617 608   | 73/07 000   | 2 1630-010 | 707 08/0-708 08/0 |

#### 3.6 右クリック→MSイメージを追加

行を選択、右クリックしてサイドメニューを開きます。 サイドメニューから MSイメージを追加 を選択します。

| ラベル               | P値(ANOVA) 🍝 | Z ROI001   | 🗹 ROI002   | ROI003            |
|-------------------|-------------|------------|------------|-------------------|
| 884.9849-885.9849 | 5.473e-127  | 52242.364  | 91789.399  | 285789.467        |
| 885.9849-886.9849 | e-09        | コピー        |            | 3.888             |
| 886.9849-887.9849 | 3.003e-0€   | すべてコピー     |            | 4.137             |
| 808.9849-809.9849 | 6.507e-05   | m/zタグ付け    |            | 3.101             |
| 794.9849-795.9849 | 2.141e-05   | ROIタグ付け    |            | 5.094             |
| 809.9849-810.9849 | 5.591e-03   | MSイメージを追   | in the     | 4.504             |
| 795.9849-796.9849 | 2.261e-03   | 比の分母/効果    | 量の減数に設定す   | ටි <b>•</b> 5.998 |
| 836.9849-837.9849 | 1.042e-02   | m/z検索      |            | 5.117             |
| 796.9849-797.9849 | 8.475e-020  | 237984.460 | 263831.297 | 185697.615        |
| 887.9849-888.9849 | 1.575e-019  | 11304.263  | 11665.185  | 27921.519         |
| 880.9849-881.9849 | 3.825e-017  | 41268.920  | 32126.783  | 13705.871         |
| 712.9849-713.9849 | 8.814e-017  | 8275.835   | 7723.166   | 22881.835         |
| 837.9849-838.9849 | 2.571e-015  | 38503.050  | 25713.948  | 17213.010         |
| 724.9849-725.9849 | 4.194e-015  | 9259.066   | 9815.346   | 24166.905         |
| 714.9849-715.9849 | 2.055e-014  | 6666.396   | 7309.580   | 19637.225         |
| 713.9849-714.9849 | 1.352e-011  | 6949.865   | 6083.847   | 16639.591         |
| 881.9849-882.9849 | 9.534e-011  | 25161.434  | 20589.488  | 8770.264          |
| 707 08/0_708 08/0 | 2 163e-010  | 73/07 000  | 86617 608  | 503/00 121        |

### 3.7 データファイルを選択してOK

| Iesticle <u>9</u> AA_PI_SL_5x_1_AKEA01.imdx |                                                                                    |
|---------------------------------------------|------------------------------------------------------------------------------------|
|                                             | ル 今時日 1 1 1                                                                        |
|                                             |                                                                                    |
|                                             | :2:m                                                                               |
|                                             | JEJJII     III     IIII     IIII       ✓     ✓     885.3849-885.5849     885.48492 |
|                                             |                                                                                    |
| MSイメージ追加                                    | 加ダイアログが開きます。                                                                       |
| 複数のデータフ                                     | マイルを読み込んでいる場合はここでどのデータファイ                                                          |
| の画像を追加す                                     | るか選択できます。(この例では一つしかありません)                                                          |
| MSイメージ追加                                    | 加ダイアログが開きます。                                                                       |
| 複数のデータフ                                     | マイルを読み込んでいる場合はここでどのデータファイ                                                          |
| の画像を追加す                                     | るか選択できます。(この例では一つしかありません)                                                          |
| MSイメージ追加                                    | 加ダイアログが開きます。                                                                       |
| 複数のデータフ                                     | マイルを読み込んでいる場合はここでどのデータファイ                                                          |
| の画像を追加す                                     | るか選択できます。(この例では一つしかありません)                                                          |
| MSイメージ追加                                    | 加ダイアログが開きます。                                                                       |
| 複数のデータフ                                     | アイルを読み込んでいる場合はここでどのデータファイ                                                          |
| の画像を追加す                                     | るか選択できます。(この例では一つしかありません)                                                          |
| MSイメージ追加                                    | 加ダイアログが開きます。                                                                       |
| 複数のデータフ                                     | アイルを読み込んでいる場合はここでどのデータファイ                                                          |
| の画像を追加す                                     | るか選択できます。(この例では一つしかありません)                                                          |
| MSイメージ追加                                    | 加ダイアログが開きます。                                                                       |
| 複数のデータフ                                     | アイルを読み込んでいる場合はここでどのデータファイ                                                          |
| の画像を追加す                                     | るか選択できます。(この例では一つしかありません)                                                          |
| MSイメージ追加                                    | 加ダイアログが開きます。                                                                       |
| 複数のデータフ                                     | アイルを読み込んでいる場合はここでどのデータファイ                                                          |
| の画像を追加す                                     | るか選択できます。(この例では一つしかありません)                                                          |
| MSイメージ追加                                    | 加ダイアログが開きます。                                                                       |
| 複数のデータフ                                     | アイルを読み込んでいる場合はここでどのデータファイ                                                          |
| の画像を追加す                                     | るか選択できます。(この例では一つしかありません)                                                          |

#### 3.8 MSイメージが追加される

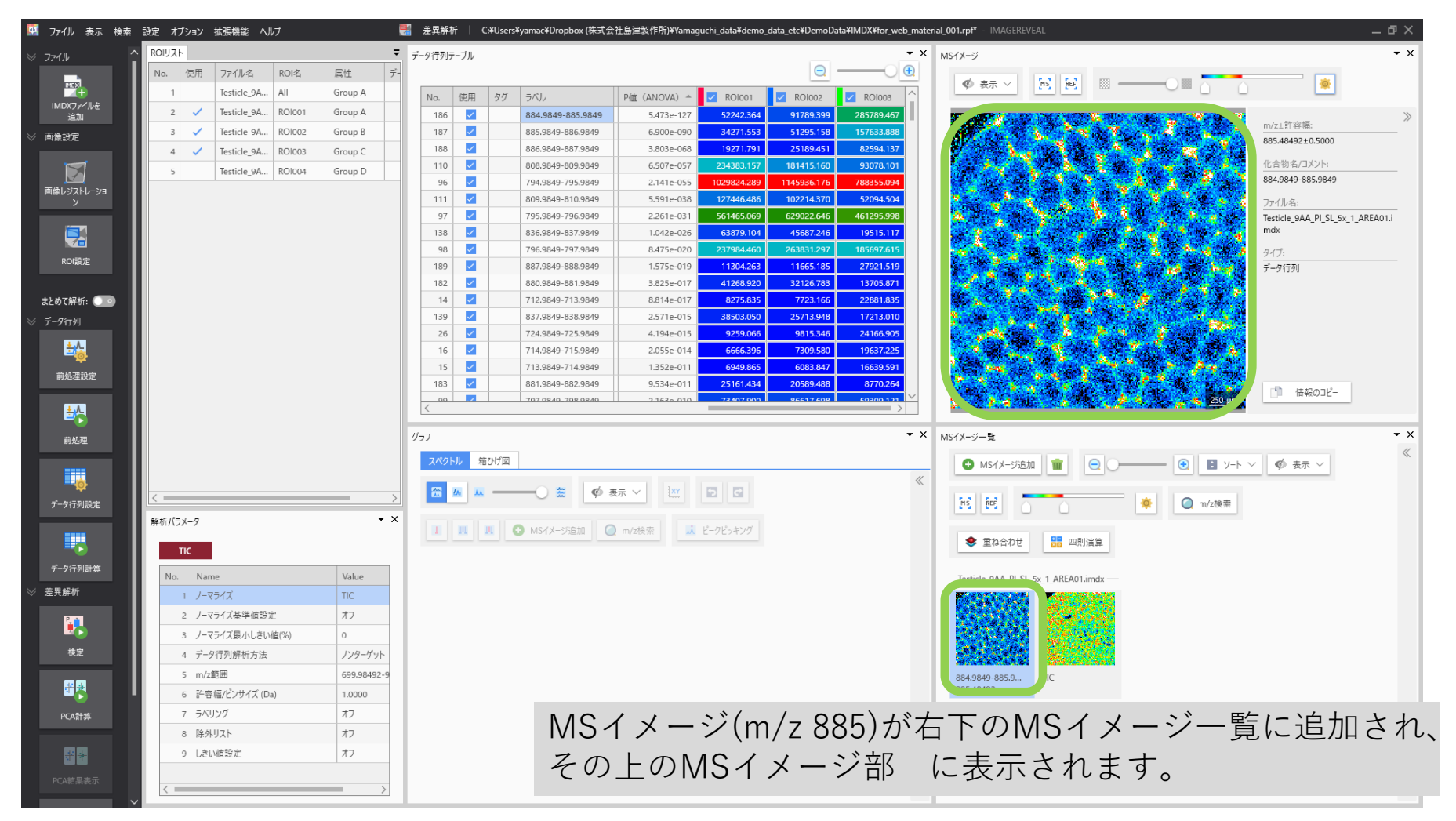

#### 3.9 ROI 3 に特徴的

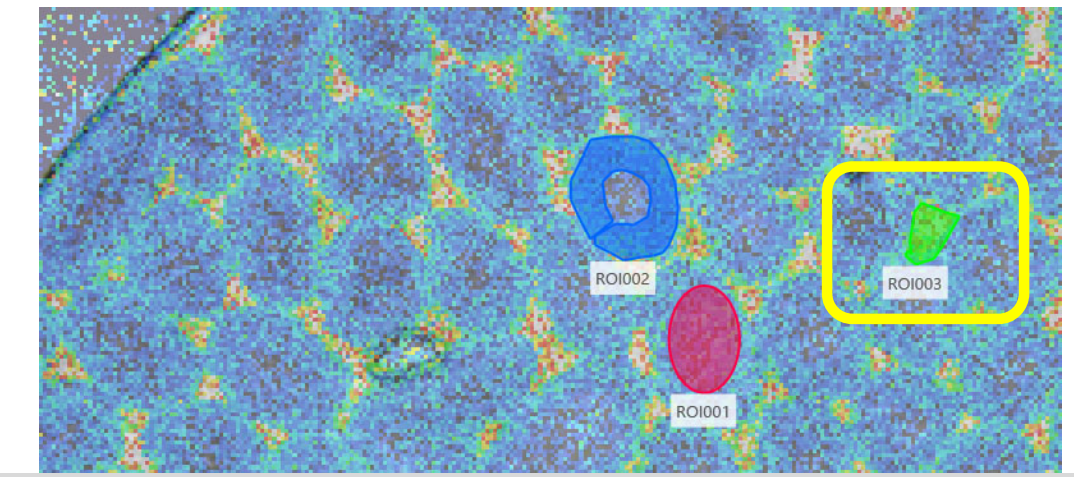

ROIを重ね書きするとROI3 (緑)に特徴的であることが分かります。

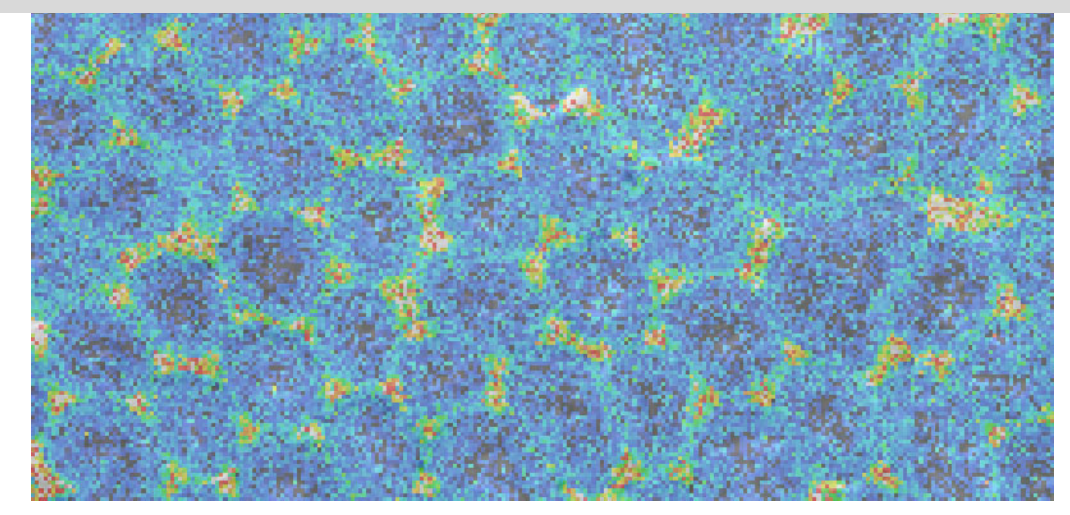

#### 3.10 箱ひげ図の表示

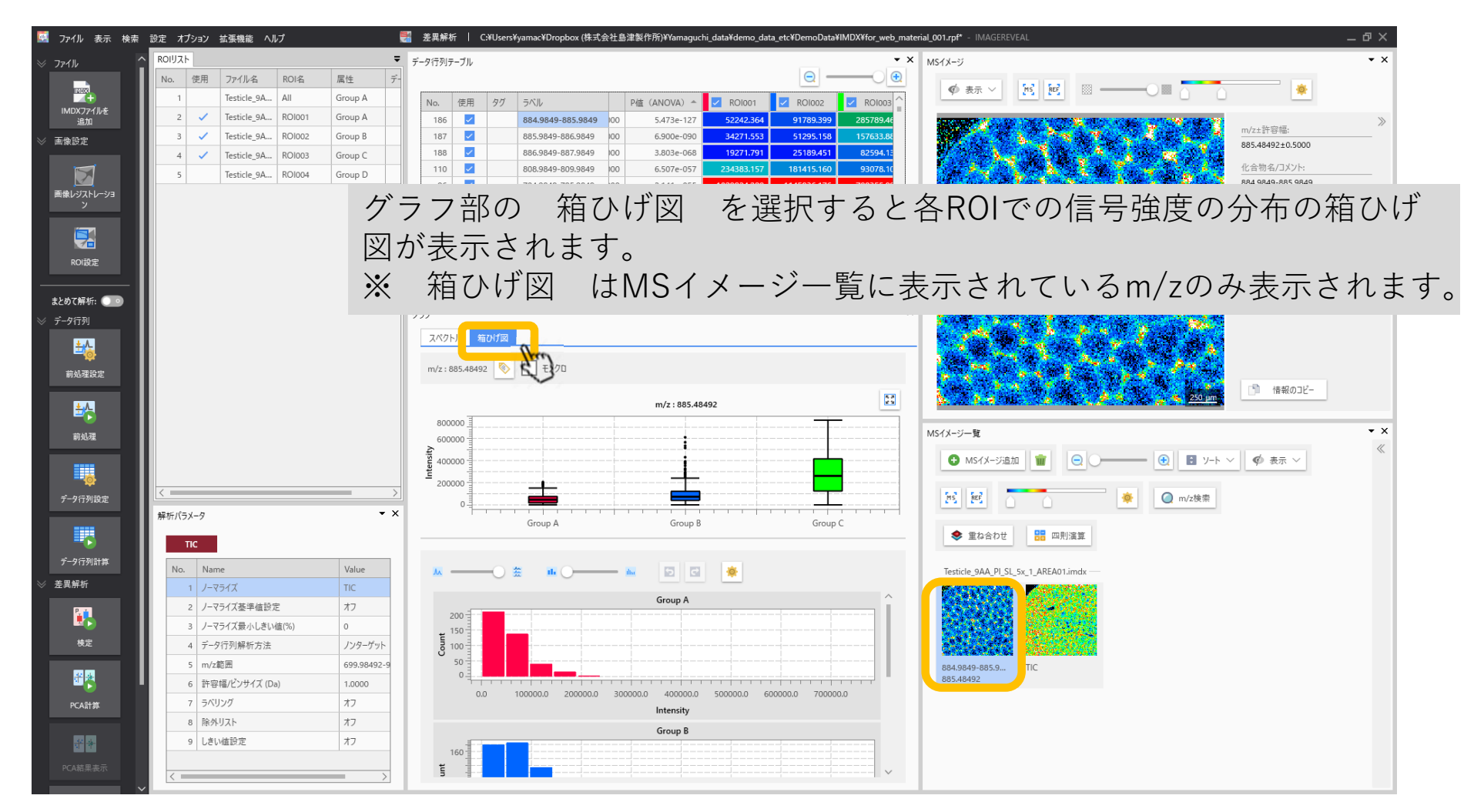

#### 3.11 ヒストグラムの調整

ヒストグラムの上部のツールを使用してヒストグラムの外観を変更できます。

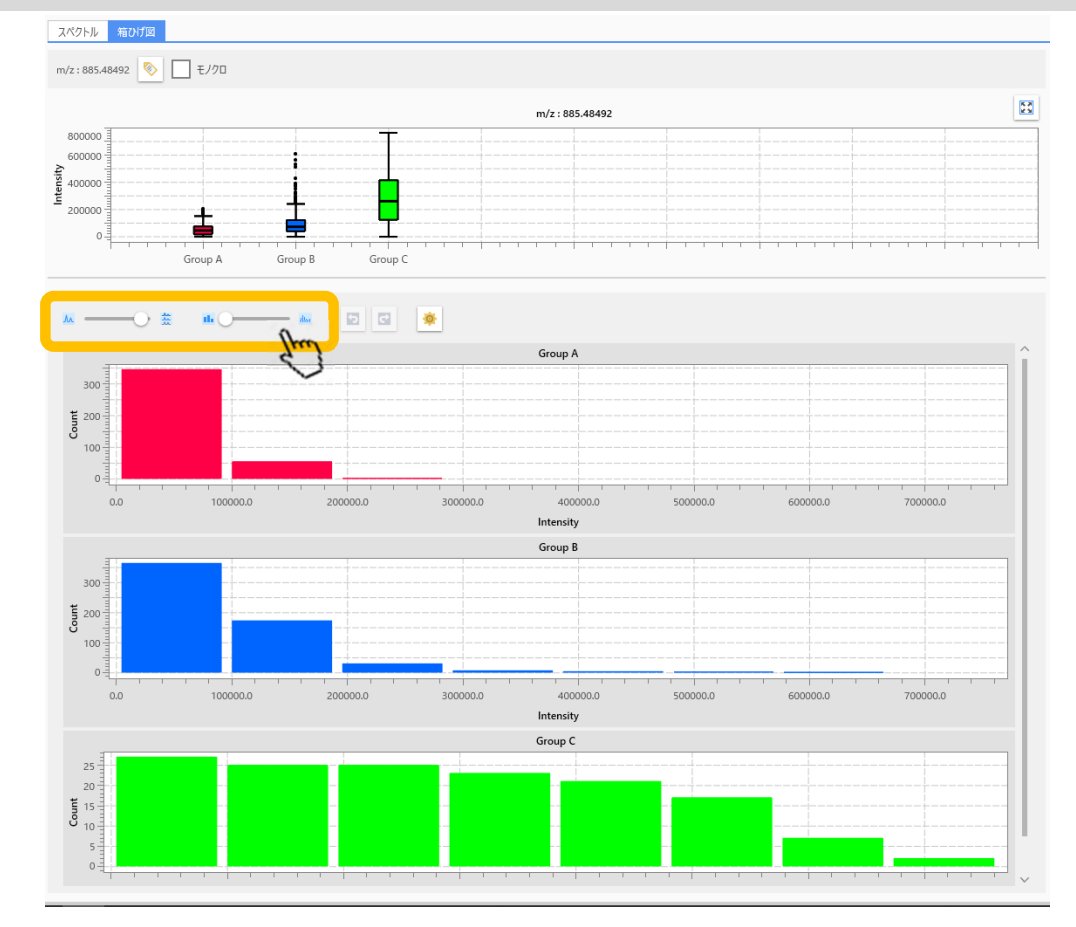